## Sposób konfiguracji tunelu po ssh celem dostępu do Oracle APEX

- 1. Zainstaluj program Putty
- 2. Zdefiniuj połączenie do serwera dblab.cs.put.poznan.pl:
  - a. Host Name: dblab.cs.put.poznan.pl
  - b. Port: 22
  - c. Connection Type: SSH
- 3. Przejdź do ekranu Category: Connection -> SSH -> Tunnels
- 4. Zdefiniuj parametry tunelu:
  - a. Source port: 9999 (może być inny wolny)
  - b. Destination: admlab2.cs.put.poznan.pl:8080
  - c. Naciśnij przycik Add

|                                    |     | Options controlling SSH part forwarding                                                 |                     |           |
|------------------------------------|-----|-----------------------------------------------------------------------------------------|---------------------|-----------|
| - Keyboard<br>- Bell<br>- Features |     | options controlling controlleding                                                       |                     |           |
|                                    |     | Port forwarding                                                                         |                     |           |
|                                    | 100 | Local ports accept connections from other hosts   Remote ports do the same (SSH-2 only) |                     |           |
| - Window                           |     |                                                                                         |                     |           |
| - Appearance                       | nce | Forwarded port                                                                          | s:                  | Bemove    |
| Behaviour                          |     |                                                                                         |                     |           |
| - Translation                      |     | L9999 adn                                                                               | nlab2.cs.put.poznar | n pl.8080 |
| - Selection                        |     |                                                                                         |                     |           |
| i Colours                          |     | Add new forwarded port:                                                                 |                     |           |
| Connection                         |     | Course of                                                                               |                     | · · · · · |
| - Data                             | =   | Source port                                                                             |                     | Add       |
| Toloct                             |     | Destination                                                                             |                     |           |
| Blogin                             |     | () Local                                                                                | Remote              | O Dynamic |
| SSH                                |     | Auto                                                                                    | O IPv4              | @ IPv6    |
| Kex                                |     | <u>e</u> , , <u>u</u> , ,                                                               | 0.1.1               | 0 10      |
| Auth                               |     |                                                                                         |                     |           |
| -TTY                               |     |                                                                                         |                     |           |
| -X11                               |     |                                                                                         |                     |           |
| - Tunnels                          |     |                                                                                         |                     |           |
|                                    |     |                                                                                         |                     |           |

- 5. Zapisz definicję połączenia.
- 6. Otwórz zdefiniowane połączenie, zaloguj się jako użytkownik sbd z hasłem sbdtunel. Pozostaw sesję otwartą przez cały czas pracy z narzędziem Oracle APEX.
- 7. W przeglądarce WWW wpisz adres <u>http://localhost:9999/apex</u> i przyłącz się do swojego obszaru roboczego.